**User Manual** 

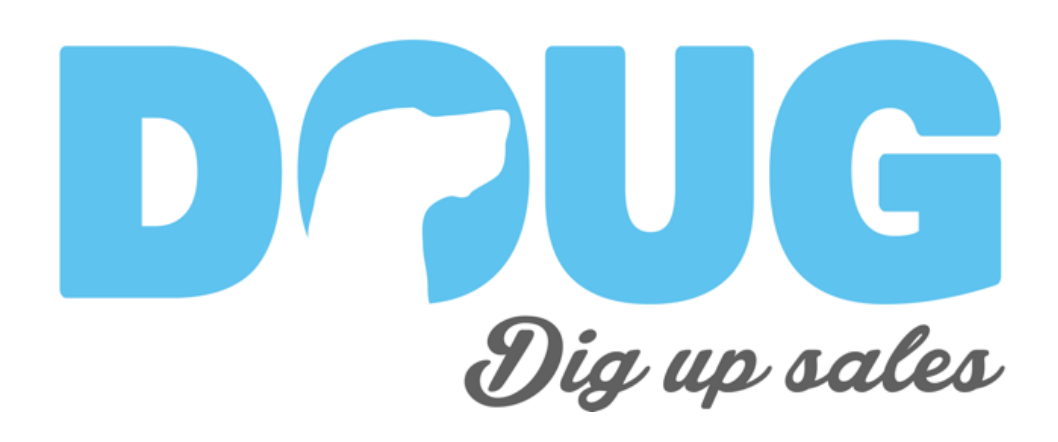

*VERSION 1.0 DATE : JANUARY 28 2015* 

DOUG – WWW.DOUGSALES.COM HUMAN EQUATION PRODUCT DIVISION, DOUG 1751 RICHARDSON, #4.400, MONTRÉAL (QC), H3K 1G6 T. 514.876.1702

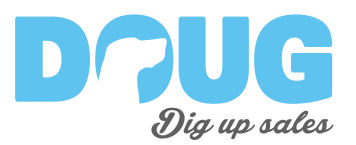

#### **Summary:**

Welcome on Doug!

This software that will help you dig up new sales. Here we'll cover the key features about Doug in order for you to identify new Leads and grow your business.

In this manual you will find the information on:

| . Identifying Leads:          |         |  |  |  |  |  |
|-------------------------------|---------|--|--|--|--|--|
| 2. Understanding your Leads:  | Page 4  |  |  |  |  |  |
| 3. Growing your Business:     |         |  |  |  |  |  |
| 4. Blacklisting:              |         |  |  |  |  |  |
| 5. Admin tool:                |         |  |  |  |  |  |
| 5.1 Selecting a Site a Track  | Page 8  |  |  |  |  |  |
| 5.2 Adding new Sites to Track | Page 9  |  |  |  |  |  |
| 5.3 Seeking Technical Support | Page 10 |  |  |  |  |  |
| 5.4 Help Material             | Page 10 |  |  |  |  |  |

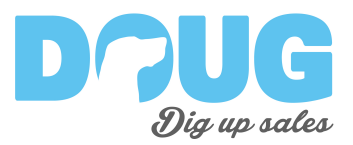

# **<u>1. Identifying Leads</u>**

1. <u>Head to the Homepage</u> (by clicking the Doug Logo or "Reports" in the header)

| Websi<br>Corpo                                                | Select a Website                                                           | Reports * Leads > Support                                                            | ∑ jmeyland ∨<br>n / 01- |
|---------------------------------------------------------------|----------------------------------------------------------------------------|--------------------------------------------------------------------------------------|-------------------------|
| Lifetime<br>40,82<br>135,6<br>463 uni<br>Total time<br>1170.9 | e value<br>6 visits<br>46 page views<br>ique referrals<br>e spent<br>hours | Corporate visits<br>4069 unique ISP<br>2495 corporate entities<br>329 leads detected | Year in review          |
| Latest                                                        | website visits                                                             |                                                                                      | Sarch                   |
| Date 0                                                        | university of luton                                                        | Company                                                                              | Pages Views Action 2    |

- 2. <u>Scroll down until you reach "Latest Website Visits"</u>. There you will find a list of companies who visited your website.
- 3. <u>Click the "Thumbs up"</u> icon located next to the name of the company

| 10 \$ re | ecords per page                                                 | Search:           |                |  |  |
|----------|-----------------------------------------------------------------|-------------------|----------------|--|--|
| Date     | ¢ Company                                                       | 🔶 🛛 Pages Views 🔶 | Action 🔶       |  |  |
| 15-01-28 | university of luton                                             | 2                 | Ó O            |  |  |
| 15-01-28 | pasco county sheriff                                            | 1                 | Ó O            |  |  |
| 15-01-28 | sanef (societe des autoroutes du nord et de l est de la france) | 14                | romote as Lead |  |  |
| 15-01-28 | pascan aviation                                                 | 6                 | 0              |  |  |
| 15-01-28 | jobiliico inc                                                   | 7                 | ú 0            |  |  |
| 15-01-28 | universite laval                                                | 19                | Ó 0            |  |  |
| 15-01-28 | lamcom                                                          | 7                 | Ó 0            |  |  |
| 15-01-28 | banque nationale du canada                                      | 7                 | Ó O            |  |  |
| 15-01-28 | ovent inc.                                                      | 2                 | Ó O            |  |  |
| 15-01-28 | fjord marketing interactif + technologie                        | 6                 | Ó O            |  |  |

4. And that's it! You just identified a new lead.

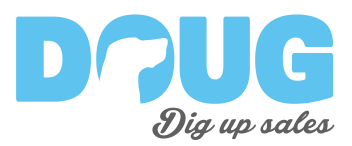

### 2. Understanding your Leads

Once you identify a lead, the next step is to understand what they are looking for

1. Start by <u>clicking the name of the company highlighted</u> in the "Latest Website Visits" of the Homepage

| 0 1      |                                                                 |                   |                 |  |  |
|----------|-----------------------------------------------------------------|-------------------|-----------------|--|--|
| u ç re   | icords per page                                                 | Search:           |                 |  |  |
| Date     | Company                                                         | 🔶 🛛 Pages Views 🔶 | Action 🔅        |  |  |
| 15-01-28 | university of luton                                             | 2                 | Ô O             |  |  |
| 15-01-28 | pasco county sheriff                                            | 1                 | Ó O             |  |  |
| 15-01-28 | sanef (societe des autoroutes du nord et de l est de la france) | 14                | Promote as Lead |  |  |
| 15-01-28 | pascan aviation                                                 | 6                 |                 |  |  |
| 15-01-28 | Jobillico inc                                                   | 7                 | Ó O             |  |  |
| 15-01-28 | universite laval                                                | 19                | Ó 0             |  |  |
| 15-01-28 | lamcom                                                          | 7                 | Ó O             |  |  |
| 15-01-28 | banque nationale du canada                                      | 7                 | Ó O             |  |  |
| 15-01-28 | ovent inc.                                                      | 2                 | Ó O             |  |  |
| 5-01-28  | fjord marketing interactif + technologie                        | 6                 | Ó 0             |  |  |

2. A new page will open where <u>you will find specific information</u> regarding the Lead.

| Lead:                                                                            | oasca                                                                          | n avia              | tion                                          | BACK [                                                                                                    |
|----------------------------------------------------------------------------------|--------------------------------------------------------------------------------|---------------------|-----------------------------------------------|----------------------------------------------------------------------------------------------------|
| Overall s                                                                        | snapsho                                                                        | ts                  | 1 ye                                          | ear snapshot                                                                                                    |
| Total time :<br>1.3 minu                                                         | <ul> <li>page views</li> <li>Total time spent:</li> <li>1.3 minutes</li> </ul> |                     |                                               | •                                                                                                    |
| Latest visit                                                                     | atest visits:<br>V/A                                                           |                     |                                               |                                                                                                    |
|                                                                                  |                                                                                |                     | JAN                                           | FEB MAR APR MAY JUN JUL AUG SEP OCT NOV DEC                                                                                                    |
| Sessior                                                                          | ns Hist                                                                        | tory                | JAN                                           | FEB MAR APR MAY JUN JUL AUG BEP OCT NOV DEC                                                                                                    |
| Sessior                                                                          | ns Hist                                                                        | tory                | AN                                            | FEB MAR APR MAY JUN JUL AUG BEP OCT NOV DEC                                                                                                    |
| Session<br>10 ¢)reco<br>Date                                                     | rds per pag                                                                    | e<br>City           | JAN                                           | FEB MAR APR MAY JUN JUL AUG SEP OCT NOV DEG                                                                                                    |
| Session<br>10 + reco<br>Date<br>2015-01-28<br>16:53:00                           | rds per pag                                                                    | e<br>City Mascouche | JAN<br>Source                                 | PEB MAR APR MAY JUN JUL AUG SEP OCT NOV DEC Search: Page path /http://www.equationhumaine.co/nos-realisationu/ivez-de-beaux-malaises-a-la- malaon/interact                                   |
| Sessior<br>10 ↓ reco<br>Date<br>2015-01-28<br>16:53:00<br>2015-01-28<br>16:53:00 | rds per pag<br>Country<br>Canada<br>Canada                                     | e<br>City Mascouche | JAN<br>Source<br>Imarklab.com<br>Imarklab.com | PEB MAR APR MAY JUN JUL AUG SEP CCT NOV DEC<br>Search:<br>Page path<br>/http://www.equationhumaine.co/nos-realisations/Avez-de-beaus-malaises-a-la-<br>maison/interact<br>/nos-realisations/ |

3. <u>Check the "Sessions History"</u> to understand **WHERE** they are visiting from, **HOW OFTEN** they visit, **HOW** they reached your site and **WHAT** they are interested in your site.

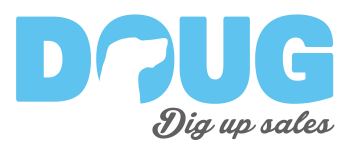

### **<u>3. Growing your Business</u>**

- 1. You know where the company visited from and what it is looking for. Now seek a contact in that company using SocialMedia (like LinkedIn).
- 2. Depending on the sector in which you work, <u>located the best type of contact</u> <u>by role.</u> In short, seek the type of individual you would normally do business with.
  - a. If you are an agency, seek for a VP of Marketing or VP or Sales
  - b. If you are a accounting company, seek for a CFO or CEO
  - c. If you are a start-up looking for money, seek for a CFO
  - d. Etc...
- 3. Using Google or other search tool, <u>find the contact information of the</u> <u>company</u>
- 4. Contact the individual <u>and pitch the services or products DOUG identified</u> it was looking for.

With that information in hand, you will be able to grow your business faster by <u>concentrating your efforts on HOT LEADS</u>.

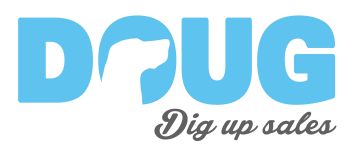

# 4. BlackListing

With DOUG, you can remove visitors that do not bring you value (for instance competitors).

When you blacklist, all <u>future visit from that company will not be compiled</u> in your dashboard.

<u>This is an ongoing process.</u> You will need to clear unwanted visitors every now and then. But the work is worth it. <u>Over time, only leads will start to show up</u>

1. On the "Latest Website Visits" of the Homepage, <u>click the "X" to blacklist a</u> <u>visitor.</u> The visitor's name will then become <del>Strikethrough.</del>

| .0 ¢ r  | ecords per page                                                 | Search:           |                  |  |  |
|---------|-----------------------------------------------------------------|-------------------|------------------|--|--|
| Date    | ¢ Company                                                       | 🔶 🛛 Pages Views 🔅 | Action 🔶         |  |  |
| 5-01-28 | university of luton                                             | 2                 | Ô 8              |  |  |
| 5-01-28 | pasco county sheriff                                            | 1                 | ۵ ۵              |  |  |
| 5-01-28 | sanef (societe des autoroutes du nord et de l est de la france) | 14                | ۵ ۵              |  |  |
| 5-01-28 | pascan aviation                                                 | 6                 | Add to Blacklist |  |  |
| 5-01-28 | jobillico-inc                                                   | 7                 | <b>ð</b>         |  |  |
| 5-01-28 | universite laval                                                | 19                | Ô 0              |  |  |
| 5-01-28 | lamcom                                                          | 7                 | Ô 8              |  |  |
| 5-01-28 | banque nationale du canada                                      | 7                 | Ô 8              |  |  |
| 5-01-28 | cvent inc.                                                      | 2                 | Ô 8              |  |  |
| 5-01-28 | fjord marketing interactif + technologie                        | 6                 | ڻ <b>٥</b>       |  |  |

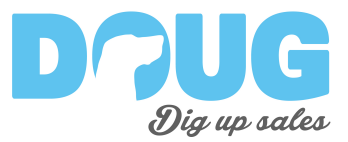

2. <u>You can "Unblacklist" a visitor.</u> Do to so, click on your name (top right corner) and select blacklist.

| <b>Drug</b><br>Disectoles | Select a Website 🔐 Reports 🖈 Leads 🥕 Support | jmeyland 💌    |
|---------------------------|----------------------------------------------|---------------|
|                           |                                              | 0° Profiles   |
|                           |                                              | ISP BlackList |
|                           |                                              | 😃 Logout      |
| \M/obci                   | to Overview: 01 - Human Equation / 01        |               |

3. You will then see the list of all companies you have put on the blacklist.

| Return to report                                    | 🖁 Profiles                                                 | jmeyland 💌                    |  |  |  |  |  |  |
|-----------------------------------------------------|------------------------------------------------------------|-------------------------------|--|--|--|--|--|--|
|                                                     |                                                            |                               |  |  |  |  |  |  |
| ISP Blacklist Manage                                | ISP Blacklist Management                                   |                               |  |  |  |  |  |  |
| Blacklisted ISPs are removed fro                    | om the list of potential leads                             |                               |  |  |  |  |  |  |
| Note: Blacklisting an ISP does NOT affect values    | like total time spent on site and total pageviews. It is o | nly used for Leads Detection. |  |  |  |  |  |  |
| This table shows all current blacklisted ISPs. Blac | klists are global and affect ALL the website you are tra-  | cking on LEAD ANALYTICS.      |  |  |  |  |  |  |
| Blacklisted ISP's                                   |                                                            |                               |  |  |  |  |  |  |
| 10 \$ records per page                              | Se                                                         | earch:                        |  |  |  |  |  |  |
|                                                     | Company                                                    | Action                        |  |  |  |  |  |  |
| d en z groep b.v.                                   |                                                            | 0                             |  |  |  |  |  |  |
| vietnam posts and telecommunications(vnpt)          |                                                            | 0                             |  |  |  |  |  |  |
| oricom Internet                                     |                                                            | 0                             |  |  |  |  |  |  |
| distributel communications ltd.                     |                                                            | 0                             |  |  |  |  |  |  |
| bsmon553 montpelller bloc 2                         |                                                            | 0                             |  |  |  |  |  |  |
| cidc (haute vitesse)                                |                                                            | •                             |  |  |  |  |  |  |
| shared services canada                              |                                                            | 0                             |  |  |  |  |  |  |

4. <u>Click on the "X"</u> icon to "Unblacklist" a company. <u>Its visits will then reappear</u> in your dashboard.

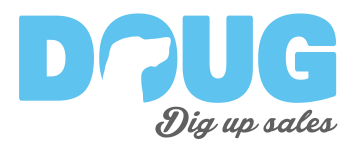

## 5. Admin Tool

These tools will allow you to:

- 1. Select which Site you Want to Track;
- 2. Add New Sites to Track;
- 3. Seek Technical Support;
- 4. Help Material.

#### 5.1. Selecting a Site to Track

If you are tracking multiple sites with DOUG, follow these instructions to select a site to find leads on.

1. In the <u>Header click "Select a Website"</u>

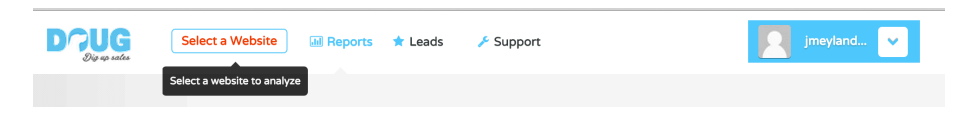

2. A Pop-up window will open

| Select a Website   |                   |                      | ×        |
|--------------------|-------------------|----------------------|----------|
| Account            | Property          | Profile              | Action   |
| 01- Human Equation | http://www.huea   | www.huewebstudio.com | •        |
|                    | 01 - Main Website | 01- Corporate W      | •        |
|                    | 03 - Big Data 2k  | 02 - Big Data 2      | Overview |
|                    |                   | 04 - ICCA Big D      | •        |
|                    | ICCA Survey       | All Web Site Data    | •        |
| Add Website        | I                 |                      | Close    |

- 3. <u>Click the Icon of the site you want to analyse</u>
- 4. The window will close, and the information of the new site will appear on screen.
- 5. <u>Capture Leads like you would normally do</u>

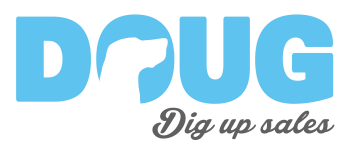

#### 5.2. Adding New Sites to track

Overtime you may want to track new sites.

- 1. Select the menu by <u>clicking your name in the header</u>
- 2. <u>Select "Profiles"</u>

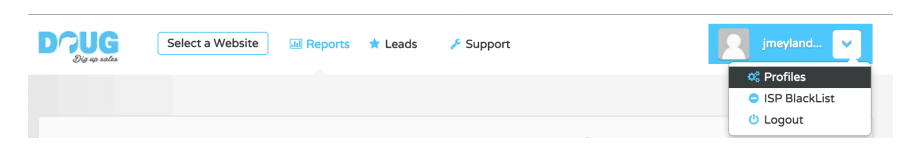

3. <u>A table of websites</u> you are allowed to track <u>will appear</u>

| Profiles                          |                   |                      |              |
|-----------------------------------|-------------------|----------------------|--------------|
| Colore and the second             |                   |                      |              |
| Select profiles to track          |                   |                      |              |
| Account jmeyland@humanequation.co | Property          | Profile              | Action       |
|                                   | http://www.huea   | www.huewebstudio.com |              |
|                                   |                   | 01- Corporate W      | $\checkmark$ |
|                                   |                   | 02 - Articles        |              |
|                                   | 01 - Main Website | 404 tracking         |              |
|                                   |                   | Test                 |              |
|                                   |                   | 02 - Big Data 2      | V            |
|                                   |                   | 04 - ICCA Big D      | V            |
|                                   | 03 - Big Data 2k  | 01 - All Big Data 2k |              |
|                                   |                   | 03 - Lead Analy      |              |
|                                   | ICCA Survey       | All Web Site Data    | <b>v</b>     |
|                                   | http://ecard.hu   | ecard.huewebstu      |              |
| O1 Uneres Security                | http://www.huew   | www.huewebstudi      |              |
| 01- Human Equation                | http://www.huew   | www.huewebstudi      |              |
|                                   | http://www.tmbl   | www.tmblogs.sta      |              |
|                                   | http://ts.huewe   | Tech Survey          | 0            |

4. <u>Click the checkbox</u> next to the site you want to track

|                   | 02-30k Society       |   |  |
|-------------------|----------------------|---|--|
| 02 - Landing Page | 03- Leads Generation |   |  |
|                   | 04- PCMA2K           | 0 |  |

5. <u>Click submit</u> at the bottom of the table

|  |  |  |  |  |  | Submit  |
|--|--|--|--|--|--|---------|
|  |  |  |  |  |  | Subinic |
|  |  |  |  |  |  |         |

6. <u>To start capturing leads for this new site select it in "Select Website"</u>

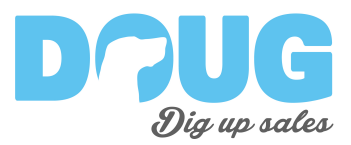

#### 5.3. Seeking Technical Support

In case you face a serious technical problem with DOUG, click the "SUPPORT" title in the header. Or contact <a href="mailto:support@dougsales.com">support@dougsales.com</a>

| Doug<br>Dig up sales | Select a Website | III Reports | ★ Leads | 🗲 Support | jmeyland 💌 |
|----------------------|------------------|-------------|---------|-----------|------------|
|                      |                  |             |         |           |            |

### 5.4. Help material

All information on how to use DOUG is located in the HELP section. To reach it, click the "HELP" title in the header.

There you will find

- 1. Videos on how to use DOUG
- 2. The User Manual
- 3. Tutorials on how to use DOUG